## **TP Serveur Active Directory**

Valentin Benard 16 09 2024

### ID de la machine : 2325303 Nom de la machine : serveur-2012-vb

## **PARTIE QUESTIONS**

#### Depuis quelle version de Windows Server, existe A.D.?

Active Directory a été présenté en 1999 et introduit la première fois avec Windows 2000 Server Edition.

Source : Wikipédia.

#### Qu'est ce qu'un contrôleur de domaine ?

Un contrôleur de domaine est un serveur qui répond aux demandes d'authentification de sécurité au sein d'un domaine de réseau informatique. Il s'agit d'un serveur réseau chargé d'autoriser l'accès de l'hôte aux ressources du domaine.

Source : Wikipédia.

#### Quels sont les protocoles utilisés par l'annuaire Active Directory ?

Active Directory est un service d'annuaire de Microsoft qui utilise **LDAP** comme protocole pour interroger et modifier les informations de l'annuaire, offrant une structure plus riche et des services intégrés pour la gestion des ressources informatiques.

LDAP (Lightweight *Directory* Access Protocol) est un *protocole* ouvert et multiplateforme *utilisé* pour l'authentification des services d'*annuaire*.

Source : digital-solutions.konicaminolta.fr, Varonis.com

#### Quels sont les méthodes d'authentification possibles Active Directory ?

NTLM et Kerberos sont des protocoles d'authentification utilisés au sein de l'environnement Microsoft Active Directory.

Source : france.devoteam.com

## Active Directory introduit les notions de domaine, forêt, arborescence. Définissez ces termes

**Domaine** : Un domaine constitue la base d'Active Directory, chaque domaine peut avoir des domaines enfants qui comportent eux même ses propres utilisateurs, groupes et ressources.

Arbre : Un arbre est un regroupement hiérarchique de plusieurs domaines.

**Forêt** : Une forêt est un regroupement d'une ou plusieurs arborescences de domaine, autrement dit d'un ou plusieurs arbres. Ces arborescences de domaine sont indépendantes et distinctes bien qu'elles soient dans la même forêt.

**Arborescence** : Une arborescence est la façon dont est structué les domaines, sous domaines et arbres au sein d'une structure Active Directory.

TΡ

La machine virtuelle Windows Server est créée sur notre serveur Proxmox précédemment configuré avec l'iso « serveur2012 », la configuration est la suivante :

| Virtual Machine 23253 | Start 🖒 Shutdown      |                                                |    |
|-----------------------|-----------------------|------------------------------------------------|----|
| Summary               | Add V Remove Edit     | Disk Action \vee 🛛 Revert                      |    |
| >_ Console            | 🚥 Memory              | 1.50 GiB                                       |    |
| Hardware              | Processors            | 2 (1 sockets, 2 cores) [kvm64]                 |    |
| Cloud-Init            | BIOS                  | Default (SeaBIOS)                              |    |
| Options               | 🖵 Display             | Default                                        |    |
| Task History          | 📽 Machine             | pc-i440fx-9.0                                  |    |
|                       | SCSI Controller       | VirtIO SCSI single                             |    |
| Monitor               | 🖨 Hard Disk (ide0)    | local-lvm:vm-2325303-disk-0,size=50G           |    |
| 🖺 Backup              | O CD/DVD Drive (ide2) | iso:iso/server2012.iso,media=cdrom,size=365017 | 6K |
| 🔁 Replication         |                       | e1000=BC:24:11:E3:87:C9,bridge=vmbr0,firewall= | 1  |
| Snapshots             |                       | e1000=BC:24:11:F2:C7:3F,bridge=vmbr1,firewall= | 1  |
| ♥ Firewall            |                       |                                                |    |

Une deuxième carte réseau a dû être ajoutée au serveur Proxmox (vmbr1), sa configuration est vide selon les instructions :

|                                                                       | 8.2.4 Search   |          |               |        |                 |        | Docum        | entation 🖵 Cr | eate VM 🍞 Create CT   | 🔒 root@pam  |
|-----------------------------------------------------------------------|----------------|----------|---------------|--------|-----------------|--------|--------------|---------------|-----------------------|-------------|
| Server View 🗸 🌣                                                       | Node 'proxmox' |          |               |        |                 | 1      | ා Reboot 🕐   | Shutdown >_   | Shell 🗸 🚦 Bulk Action | is 🗸 🔞 Help |
| ✓                                                                     | A Search       | Create v | Revert Edit I | Remove | Apply Configura | ation  |              |               |                       |             |
| <ul> <li>2325301 (vb-debian12)</li> <li>2325302 (vb-seven)</li> </ul> | Summary        | Name ↑   | Type          | Active | Autostart       | VLAN a | Ports/Slaves | Bond Mode     | CIDR                  | Gateway     |
| 2325303 (serveur-2012-vb)                                             | Notes          | vmbr0    | Linux Bridge  | Yes    | Yes             | No     | enp1s0       |               | 192.168.63.115/17     | 192.168.104 |
| Sel iso (proxmox)                                                     | >_ Shell       | vmbr1    | Linux Bridge  | Yes    | Yes             | No     |              |               |                       |             |
| local (proxmox)                                                       | 📽 System 👻     |          |               |        |                 |        |              |               |                       |             |
| 🛢 🗋 local-lvm (proxmox)                                               |                |          |               |        |                 |        |              |               |                       |             |
|                                                                       | Certificates   |          |               |        |                 |        |              |               |                       |             |

NOTE : La carte vmbr0 a été supprimée conformément aux instructions.

Dans l'installation de Windows Server, la clé suivante est renseignée :

#### HCF8N-D393D-MCCBD-7Y3BF-4X6C8

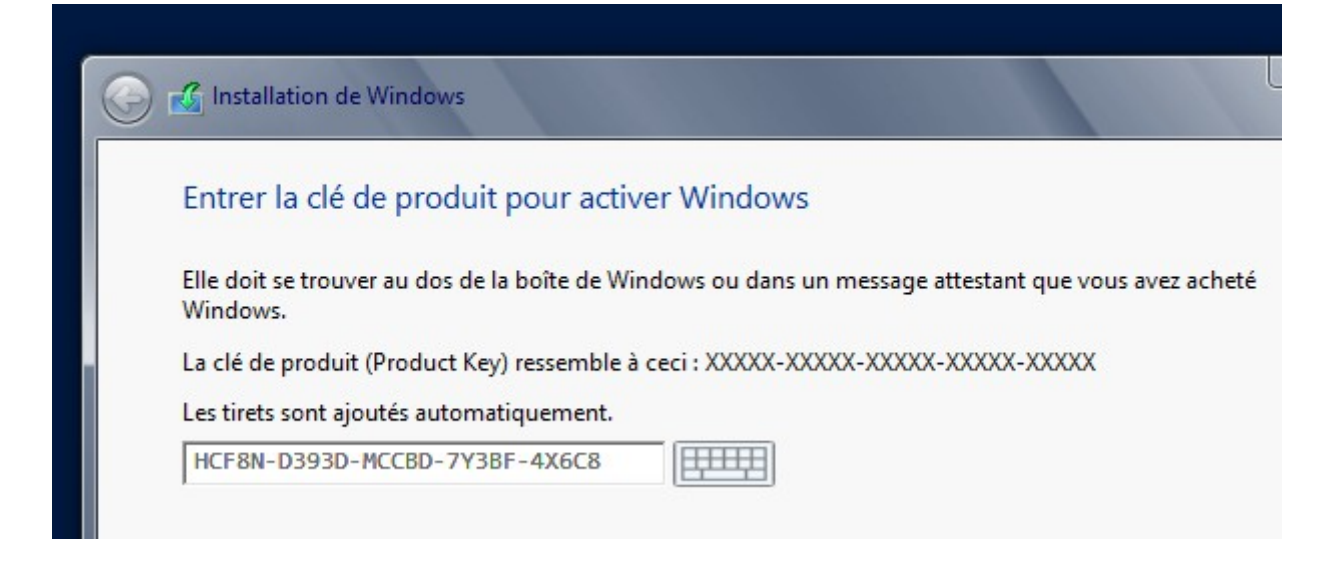

L'installation est en suite lancée.

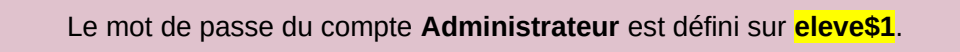

Configuration des cartes réseau du serveur :

#### Carte vmbr1 :

| General                                                                                                    |                          |  |  |  |  |  |
|----------------------------------------------------------------------------------------------------|--------------------------|--|--|--|--|--|
| Les paramètres IP peuvent être déterminés automatiquement si votre<br>réseau le permet. Sinon, vous devez demander les paramètres IP<br>appropriés à votre administrateur réseau. |                          |  |  |  |  |  |
| Obtenir une adresse IP autom                                                                                                    | atiquement               |  |  |  |  |  |
| $\odot$ Utiliser l'adresse IP suivante :                                                                                                    |                          |  |  |  |  |  |
| Adresse IP :                                                                                                    | 10 . 0 . 0 . 254         |  |  |  |  |  |
| Masque de sous-réseau :                                                                                                    | 255.255.0.0              |  |  |  |  |  |
| Passerelle par défaut :                                                                                                    |                          |  |  |  |  |  |
| Obtenir les adresses des serve                                                                                                    | eurs DNS automatiquement |  |  |  |  |  |
| ○ Utiliser l'adresse de serveur DN                                                                                                    | NS suivante :            |  |  |  |  |  |
| Serveur DNS préféré :                                                                                                    |                          |  |  |  |  |  |
| Serveur DNS auxiliaire :                                                                                                    |                          |  |  |  |  |  |
| Valider les paramètres en quittant Avancé                                                                                                    |                          |  |  |  |  |  |

Par la suite, la fonctionnalité Active Directory (Domain Services) est installé :

| 2                    | Assistant Ajout de rôles et de fonctionnalités                       | _ <b>D</b> X                                                            |  |  |  |  |  |
|----------------------|----------------------------------------------------------------------|-------------------------------------------------------------------------|--|--|--|--|--|
| Sélectionner des ré  | òles de serveurs                                                     | SERVEUR DE DESTINATION<br>WIN-SRKIIK4KN2O                               |  |  |  |  |  |
| Avant de commencer   | Sélectionnez un ou plusieurs rôles à installer sur le serveur sélect | ionné. –                                                                |  |  |  |  |  |
| Type d'installation  | Rôles                                                                | Description                                                             |  |  |  |  |  |
| Sélection du serveur | Hyper-V ^                                                            | Les services AD DS (Active Directory                                    |  |  |  |  |  |
| Rôles de serveurs    | Serveur d'applications                                               | Domain Services) stockent des<br>informations à propos des objets sur   |  |  |  |  |  |
| Fonctionnalités      | Serveur de télécopie                                                 | le réseau et rendent ces                                                |  |  |  |  |  |
| AD DS                | Serveur DHCP                                                         | informations disponibles pour les                                       |  |  |  |  |  |
| Confirmation         | Serveur DNS                                                          | réseau. Les services AD DS utilisent                                    |  |  |  |  |  |
| Résultats            | Serveur Web (IIS)                                                    | les contrôleurs de domaine pour                                         |  |  |  |  |  |
|                      | Service de fichiers et de stockage (Installé)                        | donner aux utilisateurs du réseau un<br>accès aux ressources autorisées |  |  |  |  |  |
|                      | n'importe où sur le réseau via un                                    |                                                                         |  |  |  |  |  |
|                      | Services AD FS (Active Directory Federation Service                  | processus d'ouverture de session                                        |  |  |  |  |  |
|                      | Services AD LDS (Active Directory Lightweight Dire                   | unque.                                                                  |  |  |  |  |  |
|                      | Services AD RMS (Active Directory Rights Manage                      |                                                                         |  |  |  |  |  |
|                      |                                                                      |                                                                         |  |  |  |  |  |
|                      | Services d'activation et de numérisation de docu                     |                                                                         |  |  |  |  |  |
|                      |                                                                      |                                                                         |  |  |  |  |  |
|                      |                                                                      |                                                                         |  |  |  |  |  |
|                      |                                                                      |                                                                         |  |  |  |  |  |
|                      | < Précédent Suivant                                                  | > Installer Annuler                                                     |  |  |  |  |  |
|                      | Lvenements Lvenem                                                    | ients                                                                   |  |  |  |  |  |

## Ajout d'un nouveau domaine sisr.local

## Configuration de déploiement

#### SERVEUR CIBLE WIN-SRKIIK4KN2O

| Configuration de déploie    | Sálastiannar l'anáratian da dánlaiaman                                                             | +                   |  |  |
|-----------------------------|----------------------------------------------------------------------------------------------------|---------------------|--|--|
| Options du contrôleur de    | Aisstear act Alus de depoiement                                                                    |                     |  |  |
| Options supplémentaires     | <ul> <li>Ajouter un controleur de domaine à</li> <li>Ajouter un nouveau domaine à une t</li> </ul> | forêt existante     |  |  |
| Chemins d'accès             | <ul> <li>Ajouter une nouvelle forêt</li> </ul>                                                     |                     |  |  |
| Examiner les options        | Codeifico los informationes de demosiones                                                          |                     |  |  |
| Vérification de la configur | specifiez les informations de domaine p                                                            | our cette operation |  |  |
| Installation                | Nom de domaine racine :                                                                            | sisr.local          |  |  |
| Résultats                   |                                                                                                    |                     |  |  |
|                             |                                                                                                    |                     |  |  |

| 🖹 Assis                                                                                                    | tant Configuration des services de domaine Active Directory                                                                                                    |  |  |
|----------------------------------------------------------------------------------------------------|----------------------------------------------------------------------------------------------------|--|--|
| Installation                                                                                                    | SERVEUR CIBLE<br>WIN-SRKIIK4KN2O                                                                                                    |  |  |
| Configuration de déploie<br>Options du contrôleur de<br>Options DNS                                                            | État d'avancement<br>Démarrage<br>Afficher les résultats détaillés de l'opération                                                                                                    |  |  |
| Options supplémentaires<br>Chemins d'accès<br>Examiner les options<br>Vérification de la configur<br>Installation<br>Résultats | <ul> <li>Afficher les résultats détaillés de l'opération</li> <li>Les contrôleurs de domaines Windows Server 2012 offrent un paramètre sécurisé par défaut nommé « Autoriser les algorithmes de chiffrement compatibles avec Windows NT 4.0 ». Ce paramètre empêche l'utilisation des algorithmes de chiffrement faibles dans des sessions sur canal sécurisé.</li> <li>Pour plus de détails à ce sujet, voir l'article 942564 de la Base de connaissances (http://go.microsoft.com/fwlink/?Linkld=104751).</li> </ul> |  |  |
|                                                                                                    | En savoir plus options d'installation                                                                                                    |  |  |
|                                                                                                    | < Précédent Suivant > Installer Annuler                                                                                                    |  |  |

Configuration du serveur DHCP :

L'installation du service est lancé dans Windows Server 2012 :

| L L |                        | Assistant Ajout de rôles et de fonctionnalités                  |                                                      |  |  |
|-----|------------------------|-----------------------------------------------------------------|------------------------------------------------------|--|--|
| rs  | Progression de l'i     | nstallation                                                     | SERVEUR DE DESTINATION<br>WIN-SRKIIK4KN2O.sisr.local |  |  |
|     | Avant de commencer     | Afficher la progression de l'installation                       |                                                      |  |  |
|     | Type d'installation    | i Installation de fonctionnalité                                |                                                      |  |  |
|     | Sélection du serveur   |                                                                 |                                                      |  |  |
|     | Rôles de serveurs      | Installation démarrée sur WIN-SRKIIK4KN2O.sisr.local            |                                                      |  |  |
|     | Fonctionnalités        | Outils d'administration de serveur distant                      |                                                      |  |  |
|     | Serveur DHCP           | Outils d'administration de rôles                                |                                                      |  |  |
|     | Confirmation           | Outils du serveur DHCP                                          |                                                      |  |  |
|     | Résultats Serveur DHCP |                                                                 |                                                      |  |  |
|     |                        |                                                                 |                                                      |  |  |
|     |                        |                                                                 |                                                      |  |  |
|     |                        |                                                                 |                                                      |  |  |
|     |                        |                                                                 |                                                      |  |  |
|     |                        | Vous pouvez fermer cet Assistant sans interrompre les tâches e  | en cours d'exécution. Examinez                       |  |  |
|     |                        | leur progression ou rouvrez cette page en cliquant sur Notifica | itions dans la barre de                              |  |  |
|     |                        | commandes, puis sur Détails de la tâche.                        |                                                      |  |  |
|     |                        | Exporter les paramètres de configuration                        |                                                      |  |  |
|     |                        |                                                                 |                                                      |  |  |
|     |                        | < Précédent Suivant >                                           | Installer Annuler                                    |  |  |

## Configuration du serveur DHCP

Configuration de la plage d'IP selon les instructions 10.0.0.1 - 10.0.0.20

| S 🚆                                                          | DHCP                                                                                                    | _ <b>D</b> X                 |
|--------------------------------------------------------------|----------------------------------------------------------------------------------------------------|------------------------------|
| Fichier     Action     Affichage       A     Image     Image | Assistant Nouvelle étendue                                                                                                    | <u> </u>                     |
| DHCP                                                         | Plage d'adresses IP<br>Vous définissez la plage d'adresses en identifiant un jeu d'adresses IP consécutives.                                                                                                    | ctions<br>Pv4 Autres actions |
| i Gpuons de Server<br>Stratégies<br>▷ P Filtres<br>▷ IPν6    | Paramètres de configuration pour serveur DHCP         Entrez la plage d'adresses que l'étendue peut distribuer.         Adresse IP de       10 . 0 . 0 . 1         début :       10 . 0 . 0 . 20         Paramètres de configuration qui se propagent au client DHCP.         Longueur :       8 ÷         Masque de sous réseau :       255 . 0 . 0 . 0         < Précédent |                              |
|                                                              | 1                                                                                                    |                              |
|                                                              |                                                                                                    |                              |

Configuration de l'adresse du routeur (IP du serveur Windows 2012)

| R | <b>outeur (passerelle par dé</b><br>Vous pouvez spécifier les r<br>distribués par cette étendu | Assistant Nou<br>ifaut)<br>routeurs, ou les pas<br>e.              | ivelle étendue<br>sserelles par défaut, qui doivent être | <b>S</b> |
|---|------------------------------------------------------------------------------------------------|--------------------------------------------------------------------|----------------------------------------------------------|----------|
|   | Pour ajouter une adresse II<br>entrez l'adresse ci-dessous<br>Adresse IP :<br>10 . 0 . 0 . 254 | P pour qu'un router<br>Ajouter<br>Supprimer<br>Monter<br>Descendre | ur soit utilisé par les clients,                         |          |
|   |                                                                                                |                                                                    | < Précédent Suivant >                                    | Annuler  |

Résultat sur la machine client Seven (DHCP) :

|     | <u></u>                                                                                                    |
|-----|----------------------------------------------------------------------------------------------------|
| ir  | Invite de commandes                                                                                                    |
| n   | nterface 1 : Le fichier spécifié est introuvable.                                                                                                    |
| tic | C:\Users\seven>ipconfig /renew                                                                                                    |
| 1   | Configuration IP de Windows                                                                                                    |
| 1   | Une erreur s'est produite lors de la libération de l'interface Loopback Pseu<br>nterface 1 : Le fichier spécifié est introuvable.                                                                    |
| ] [ |                                                                                                    |
|     | Carte Ethernet Connexion au réseau local 2 :                                                                                                    |
| ]\  | Suffixe DNS propre à la connexion : sisr.local<br>Adresse IPv6 de liaison locale : fe80::c83c:4c1a:2d42:5917%18<br>Adresse IPv4 10.0.0.1<br>Masque de sous-réseau 255.0.0.0<br>Passerelle par défaut |
|     | Carte Tunnel isatap.{B26A1E8B-B1B3-4F2D-9D4C-FF76AAB0B1E6> :                                                                                                    |
|     | Statut du média : Média déconnecté<br>Suffixe DNS propre à la connexion :                                                                                                    |
|     | C:\Users\seven>                                                                                                    |

## QUESTIONS

### Qu'est ce qu'une unité organisationnelle (U.O.) ?

Une Unité Organisationnelle est l'unité qui regroupe les éléments tel que les utilisateurs ordinateurs etc.

# Quelle est la différence entre une U.O. et un groupe (dans quels cas utilise-t-on l'un et l'autre) ?

Une UO sert à organiser la structure d'Active Directory, de déléguer l'administration à différents niveaux, appliquer des politiques de groupe à des unités organisationnelles spécifiques.

Un groupe sert à gérer les droits d'accès, distribuer des ressources ou des logiciels, et regrouper des objets ayant des caractéristiques communes (par exemple, tous les administrateurs.)

Une **UO** est comme une bibliothèque avec des rayons, chaque rayon (UO) regroupe des livres (objets) sur un sujet spécifique, un **groupe** est comme une liste de lecture, une liste peut contenir des livres de différents rayons, mais ils ont tous un point commun (par exemple, tous les livres de science fiction).

#### Exemple concret :

Dans une entreprise, on peut créer une UO « Département Commercial » et un groupe « Commercial avec droits administrateurs ».

L'UO servirait à organiser les utilisateurs et les ordinateurs du département commercial

Le **groupe** servirait à attribuer des droits d'administration sur certains serveurs uniquement aux commerciaux ayant besoin de ces droits.

Création d'unités organisationnelles

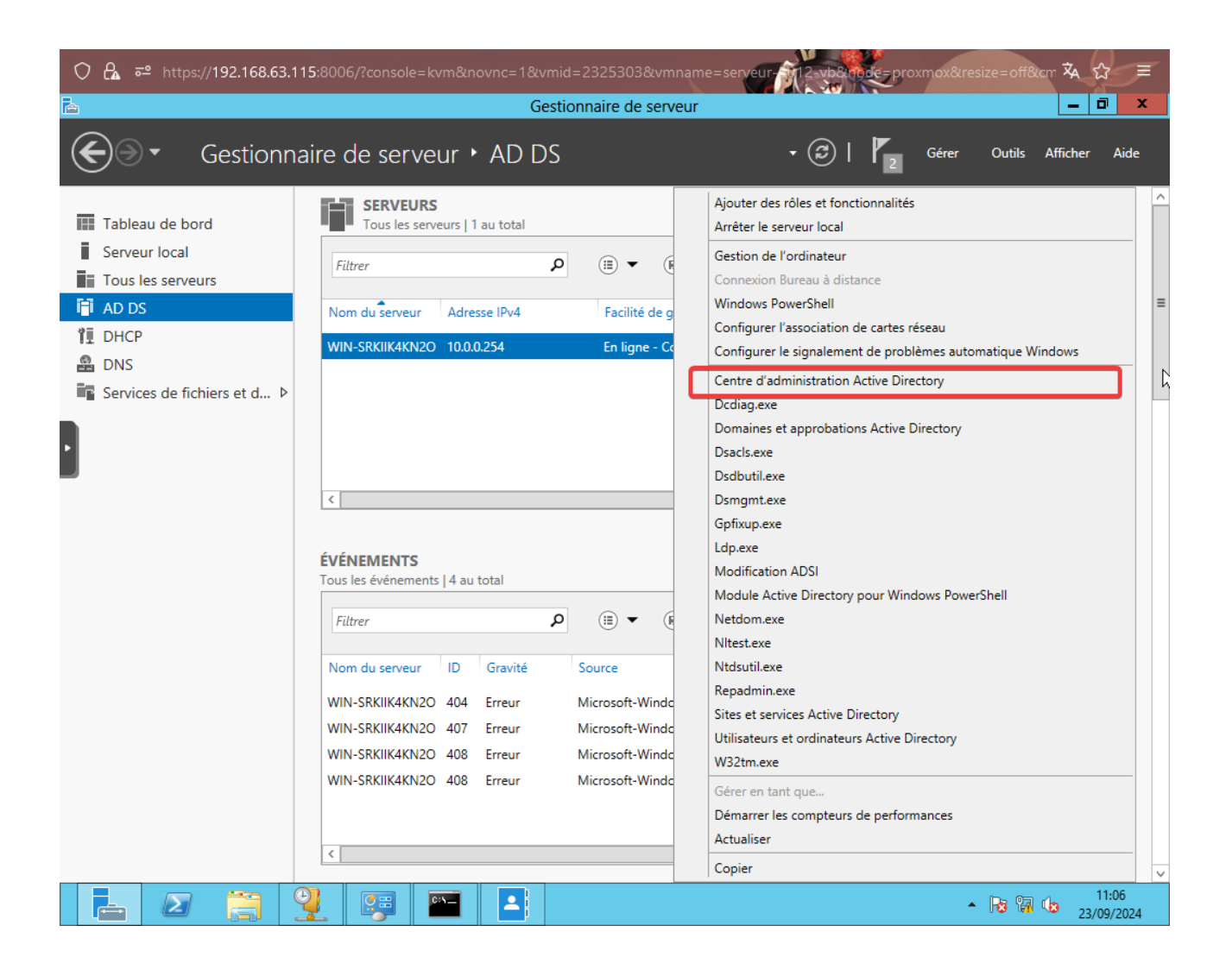

| 🔿 🔒 🔤 https://192.168.6                         | 53.115:8006/?console=kvm&n                                                                                                    | ovnc=1&vmid=2325303&vmname=serve                                                                                                    | ur-12-vb&rode=proxn                                  | nox&resize=off&cm 🔻 😭 🔳                                                                                                    |
|-------------------------------------------------|----------------------------------------------------------------------------------------------------|----------------------------------------------------------------------------------------------------|------------------------------------------------------|----------------------------------------------------------------------------------------------------|
|                                                 | (                                                                                                    | Centre d'administration Active Directory                                                                                                    | ,                                                    | _ 0 ×                                                                                                    |
| Centre                                          | d'administration A                                                                                                    | ctive Directory • sisr (loca                                                                                                    | ) ▶                                                  | 🕶 🧭   Gérer Aide                                                                                                    |
| Centre d'adminis <                              | sisr (local) (12)                                                                                                    |                                                                                                    |                                                      | Tâches                                                                                                    |
| E 'E                                            | Filtrer                                                                                                    | ► (B) ► (E)                                                                                                    | $\odot$                                              | Builtin ^                                                                                                    |
| isisr (local)                                   | Nom                                                                                                    | Type Description                                                                                                    |                                                      | Nouveau •                                                                                                    |
| Contrôle d'accès dynamique<br>Recherche globale | <ul> <li>Builtin</li> <li>Computers</li> <li>Domain Controllers</li> <li>ForeignSecurityPrincipals</li> <li>Infrastructure</li> <li>LostAndFound</li> <li>Managed Service Accounts</li> <li>NTDS Quotas</li> <li>Program Data</li> <li>System</li> <li>TPM Devices</li> <li>Users</li> </ul> | builtinDom           Conteneur         Default container for upgr           Unité d'org         Default container for dom           Conteneur         Default container for dom           Conteneur         Default container for orsecur           infrastructu         Infrastructur           lostAndFou         Default container for orph           Conteneur         Default container for man           msDS-Quo         Quota specifications conta           Conteneur         Default location for storag           Conteneur         Builtin system settings           msTPM-Inf         Default container for upgr | Groupe<br>Ordinateur<br>Utilisateur<br>InetOrgPerson | Supprimer<br>Rechercher sous ce nœud<br>Propriétés<br>sisr (local)<br>Modifier le contrôleur de dom<br>Augmenter le niveau fonction<br>Augmenter le niveau fonction<br>Augmenter le niveau fonction<br>Augmenter la Corbeille<br>Nouveau<br>Rechercher sous ce nœud<br>Propriétés |
| HISTORIQUE DE WINDOWS P                         | Builtin<br>Classe d'objets : builtinDomain<br>Description :<br>Résumé<br>OWERSHELL                                                                                                    | Modifié le : 16/09/20                                                                                                    | Unité d'organisation                                 | 11:07 12:09/2024                                                                                                    |

Les trois UO sont créées (Comptabilité, Secretariat, Informatique), les groupes sont en suite créées :

| ○ 🖧 ब्° https://192.168.6                                                                                                    | 3.115:8006/?console=kvm&n                                                                                                    | ovnc=1&vmid=2325303&vmname=servet                                                                                                    | II-M12-vb8.node=proxn                                                        | nox&resize=off&cm 🔻 ☆ 🚍                                                                                                    |
|----------------------------------------------------------------------------------------------------|----------------------------------------------------------------------------------------------------|----------------------------------------------------------------------------------------------------|------------------------------------------------------------------------------|----------------------------------------------------------------------------------------------------|
| Centre                                                                                                    | d'administration A                                                                                                    | ctive Directory 🕨 sisr (local                                                                                                    | ) •                                                                          | → ②   Gérer Aide                                                                                                    |
| Centre d'adminis <<br>Centre d'adminis <<br>Vue d'ensemble<br>Sisr (local)<br>Contrôle d'accès dynamique<br>Recherche globale | sisr (local) (15)<br>Filtrer<br>Nom<br>Builtin<br>Comptabilité<br>Comptabilité<br>Computers<br>Domain Controllers<br>ForeignSecurityPrincipals<br>ForeignSecurityPrincipals<br>Informatique<br>Infrastructure<br>LostAndFound<br>Managed Service Accounts<br>NTDS Quotas<br>Program Data<br>Secretariat<br>System<br>Comptabilité<br>Géré par :<br>Modifié le : 23/09/2024 11:08<br>Description : | Image: Contense of the system settings         Image: Contense of the system settings         Image: Contense of the system settings         Image: Contense of the system settings         Image: Contense of the system settings         Image: Contense of the system settings         Image: Contense of the system settings         Image: Contense of the system settings         Image: Contense of the system settings         Image: Contense of the system settings         Image: Contense of the system settings | Croupe<br>Ordinateur<br>Utilisateur<br>InetOrgPerson<br>Unité d'organisation | Tâches         Comptabilité         Nouveau         Supprimer         Déplacer         Rechercher sous ce nœud         Propriétés         sisr (local)         Modifier le contrôleur de dom         Augmenter le niveau fonction         Activer la Corbeille         Nouveau         Rechercher sous ce nœud         Propriétés |
| HISTORIQUE DE WINDOWS PO                                                                                                    | OWERSHELL                                                                                                    |                                                                                                    |                                                                              | 11-00                                                                                                    |
|                                                                                                    |                                                                                                    |                                                                                                    |                                                                              | <ul> <li>11:08</li> <li>23/09/2024</li> </ul>                                                                                                    |

- Dans l'U.O. Comptabilité, création du groupe **assistants** et le groupe **chefs comptables**.

- Dans l'U.O. Secrétariat, création du groupe **accueil** et su groupe **assistantes de direction.** 

- Dans l'U.O. Informatique, création du groupe **développeurs** et du groupe **techniciens réseau.** 

Résultat pour l'UO comptabilité:

| •• sisr (   | local) • Comptak  | pilité           |
|-------------|-------------------|------------------|
| dminis <    | Comptabilité (2)  |                  |
|             | Filtrer           | ► (E) ► (E)      |
| Þ           | Nom               | Type Description |
| dynamique 🕨 | 🙆 assistants      | Groupe           |
| le          | schefs comptables | Groupe           |

## Création des utilisateurs :

Instructions :

Utilisateurs :

Chaque utilisateur devra pouvoir se connecter par le login suivant : Première lettre du prénom, nom complet, par exemple Sam Secrét devra taper : **ssecret** 

Le mot de passe sera Azerty77

Les utilisateurs ne pourront pas changer de mot de passe.

– Sam Secrét et Will Tariat seront ajoutés à l'U.O Secrétariat et dans le groupe Accueil.

– Julie Assist et Rose Directi seront ajoutés à l'U.O Secrétariat et dans le groupe Assistantes de direction.

– Jean Develo et Joseph Peur seront ajoutés à l'U.O Informatique et dans le groupe Développeurs.

– Lucien Tec et Arthur Nicien seront ajoutés à l'U.O Informatique et dans le groupe Techniciens réseau.

 Yves Comp et François Table seront ajoutés à l'U.O Comptabilité et dans le groupe chefs comptables.

– Mathieu Assis et Fabien Tant seront ajoutés à l'U.O Comptabilité et dans le groupe assistants.

Le nom prénom, l'username et le mot de passe est défini, il est également paramétré que l'utilisateur ne peut pas changer son mot de passe.

| reer Utilisateur : S                                              | sam Secrét                                                                                                    |                                                                                                    |                                                                                                    | TÂCHES   SECTIONS                                                                                                    |
|-------------------------------------------------------------------|----------------------------------------------------------------------------------------------------|----------------------------------------------------------------------------------------------------|----------------------------------------------------------------------------------------------------|----------------------------------------------------------------------------------------------------|
| Compte                                                            | Compte                                                                                                    |                                                                                                    |                                                                                                    | ? 🕱 🤄                                                                                                    |
| Organisation<br>Membre de<br>Paramètres de mot de passe<br>Profil | Prénom :       Sam         Initiales des autres pr       Nom :         Nom :       Secré         Nom complet :       * Sam         Ouverture de session       ssecr         Ouverture de session       sisr         Mot de passe :       ******         Confirmation :       ******         Créer dans :       OU-Secretariat,         Protéger contre la suppre       Heures d'ouverture de | it<br>Secrét<br>et @ sisr.local<br>\$\$ secret<br>\$\$ secret<br>\$\$ secret<br>\$\$ operations<br>DC=sisr,DC=local Modifier<br>\$\$ second the second the s | Date d'expiration du<br>Options de mot de pa<br>Ochanger le mot de<br>O Autres options de<br>Une carte à pue<br>Le mot de pass<br>L'utilisateur<br>Options de chiffremen<br>Autres options : | Jamais     Fin     Fin     sesse :     asse a la prochaine session     mot de passe     ce est nécessaire pour ouvrir une sessi     e n'expire jamais.     peut changer de mot de passe.     nt : |
|                                                                   | Organisation                                                                                                    |                                                                                                    |                                                                                                    |                                                                                                    |
|                                                                   | Nom complet : Sam<br>Bureau :                                                                                                    | Secrét                                                                                                    | Fonction :<br>Service :                                                                                                    |                                                                                                    |
|                                                                   | Adresse de messagerie<br>Page Web :                                                                                                    |                                                                                                    | Société :<br>Responsable :                                                                                                    | Modifier Efface                                                                                                    |

Il est ajouté à son groupe respectif.

| Membre de |                          |      |
|-----------|--------------------------|------|
| Filtrer   | Q                        |      |
| Nom       | Dossier Servic Principal |      |
| accueil   | sisr-Secretariat         | Défi |

Les mêmes étapes sont répétées pour les 11 autres utilisateurs.

Résultat pour l'UO Comptabilité :

| cal) • Comptabili | ité                                                                                                    |                                                                                                    | ▼ (♂)   Gérer Aide               |                                                                                                    |
|-------------------|----------------------------------------------------------------------------------------------------|----------------------------------------------------------------------------------------------------|----------------------------------|----------------------------------------------------------------------------------------------------|
| omptabilité (6)   |                                                                                                    |                                                                                                    | Tâches                           |                                                                                                    |
| ïltrer            | <ul><li>■ ● III ●</li></ul>                                                                                                    | ۲                                                                                                    | chefs comptables                 | ^                                                                                                    |
| Nom               | Type Description                                                                                                    |                                                                                                    | Ajouter à un autre groupe        |                                                                                                    |
| assistants        | Groupe                                                                                                    |                                                                                                    | Supprimer                        |                                                                                                    |
| chefs comptables  | Groupe                                                                                                    |                                                                                                    | Déplacer                         |                                                                                                    |
| Fabien Tant       | Utilisateur                                                                                                    |                                                                                                    | Propriétés                       | _                                                                                                    |
| François Table    | Utilisateur                                                                                                    |                                                                                                    | Comptabilité                     | ^                                                                                                    |
| Mathieu Assis     | Utilisateur                                                                                                    |                                                                                                    | Nouveau                          | •                                                                                                    |
| Yves Comp         | Utilisateur                                                                                                    |                                                                                                    | Supprimer                        |                                                                                                    |
|                   |                                                                                                    |                                                                                                    | Déplacer                         |                                                                                                    |
|                   |                                                                                                    |                                                                                                    | Rechercher sous ce nœud          |                                                                                                    |
|                   |                                                                                                    |                                                                                                    | Propriétés                       |                                                                                                    |
|                   | Cal) Comptabilité (6)<br>Filtrer<br>Nom<br>assistants<br>chefs comptables<br>Fabien Tant<br>François Table<br>Mathieu Assis<br>Yves Comp | Cal) Comptabilité (6)<br>Filtrer P Escription<br>assistants Groupe<br>Chefs comptables Groupe<br>Fabien Tant Utilisateur<br>François Table Utilisateur<br>Mathieu Assis Utilisateur<br>Yves Comp Utilisateur | Cal) Comptabilité (6)<br>Filtrer | Call) Comptabilité   comptabilité   filtrer   P   Image: Comptabilité   Filtrer   P   Image: Comptabilité   Filtrer   P   Image: Comptabilité   Image: Comptabilité   Filtrer   P   Image: Comptabilité   Image: Comptabilité   Nom   Type   Description   Ajouter à un autre groupe   Supprimer   Supprimer   Déplacer   François Table   Utilisateur   Yves Comp   Utilisateur   Yves Comp   Utilisateur   Vves Comp   Utilisateur   Vves Comp   Utilisateur   Déplacer   Rechercher sous ce noeud   Propriétés |

## Intégration d'un client dans le domaines

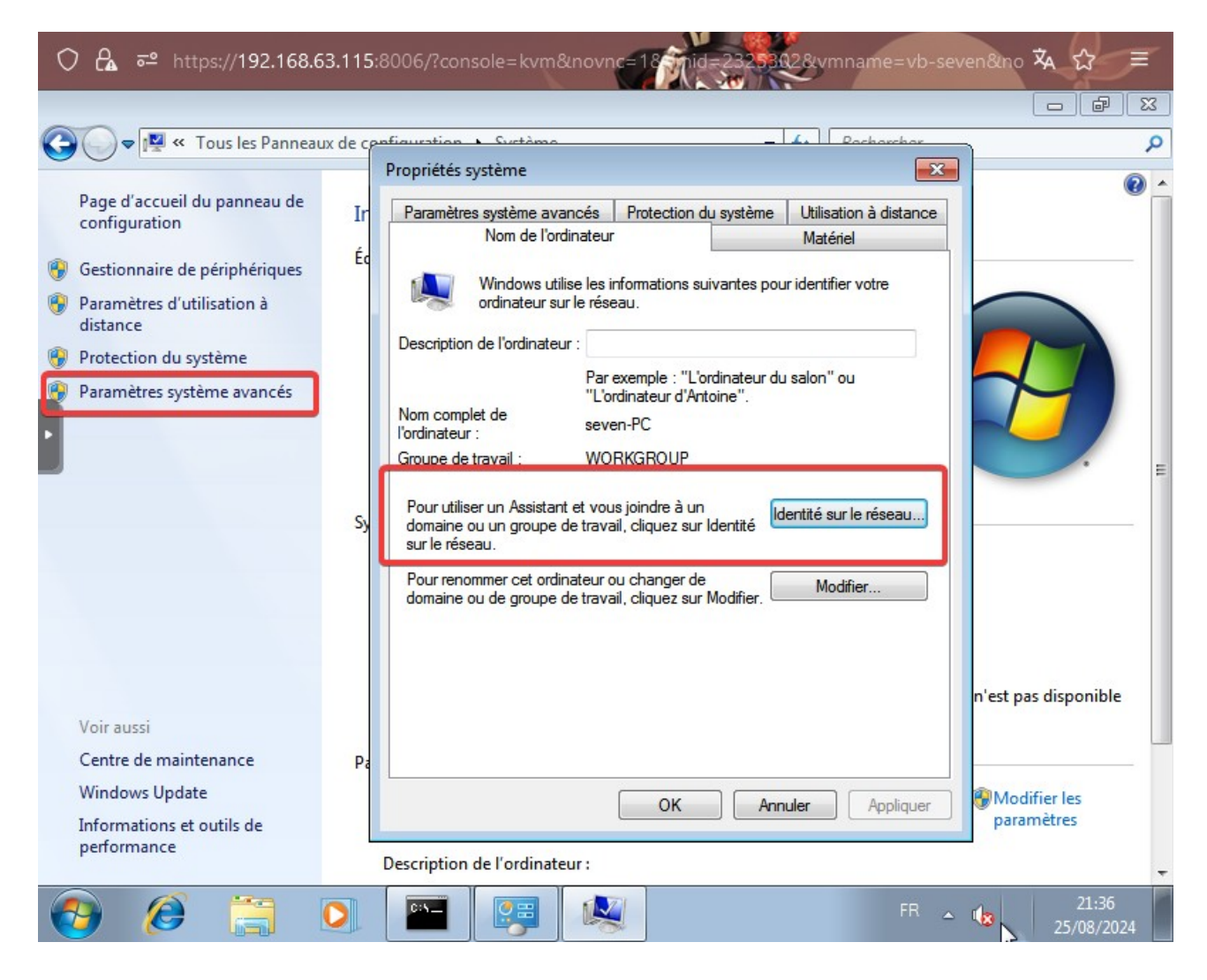

## Résultat :

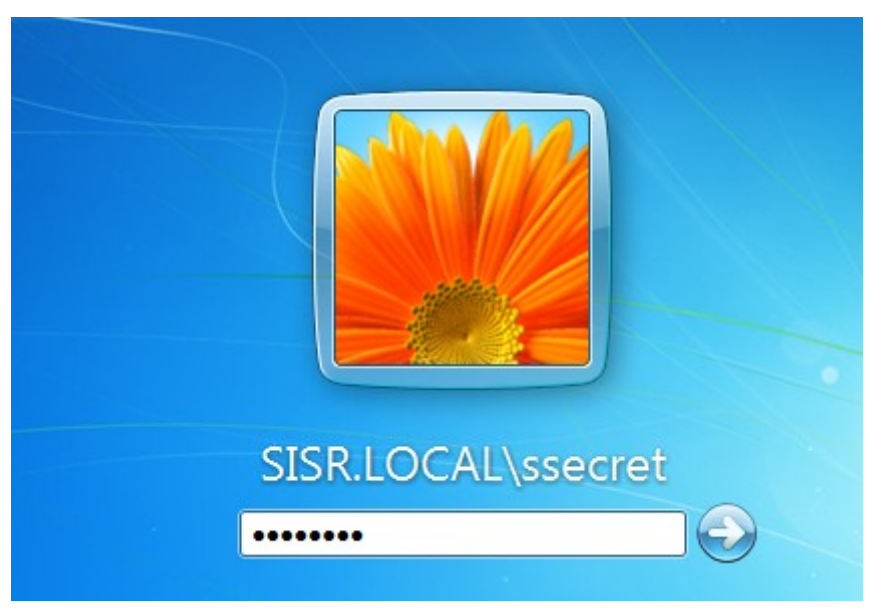

Mot de passe : Azerty77

Paramétrage pour que les utilisateurs ne puissent se connecter qu'entre 8h et 18h :

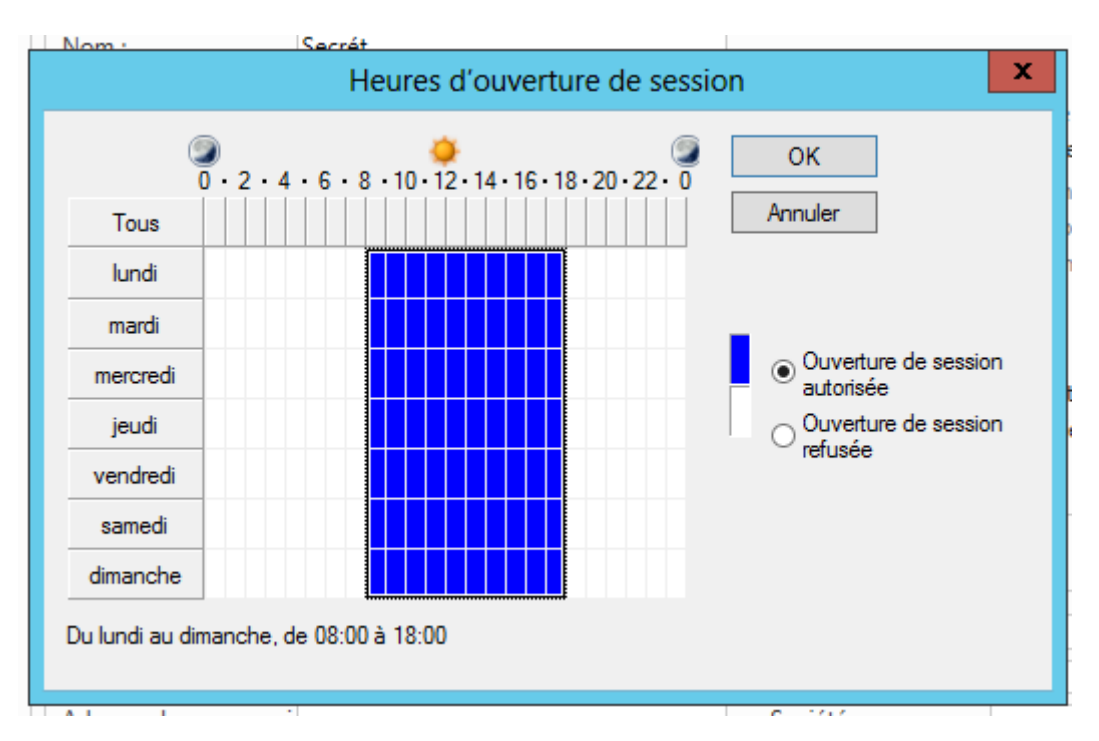

Paramétrage pour que l'utilisateur ne puisse que se connecter à l'ordinateur sur lequel il a été ajouté (SEVEN-PC) :

|                                                                                                    |             | Le compte est sensible |
|----------------------------------------------------------------------------------------------------|-------------|------------------------|
| Se co                                                                                                    | nnecter à   | × on                   |
| Utilisateur :<br>Cet utilisateur peut ouvrir une session<br>O Tous les ordinateurs<br>O Les ordinateurs suivants | sur :       |                        |
| Ajouter<br>Nom NetBIOS ou nom<br>DNS de l'ordinateur                                                             | >> SEVEN-PC | Supprimer              |
|                                                                                                    | ОК          | Annuler                |

Le partage est créée sur le serveur et est en suite accessible depuis l'utilisateur ssecret :

| 8 Partage de fichiers                        |                                                                        |
|----------------------------------------------|------------------------------------------------------------------------|
| hoisir les utilisateurs pouvant ac           | céder à votre dossier partagé                                          |
| apez up nom et cliquez sur Aiouter, ou cliqu | uez sur la flèche pour rechercher un utilisateur                       |
| aper an norri et enquer sur rijouter, ou enq | ace sur la neerle pour reenerener un aunsateur.                        |
| apez an nom et enquez sarrigeatel, eu enq    | dez san a neene pour reenerener an atmisatean                          |
|                                              | Ajouter                                                                |
| Nom                                          | Ajouter Niveau d'autorisation                                          |
| Nom<br>& Administrateur                      | Ajouter<br>Niveau d'autorisation<br>Lecture/écriture 🕶                 |
| Nom<br>& Administrateur<br>& Administrateurs | Ajouter<br>Niveau d'autorisation<br>Lecture/écriture ▼<br>Propriétaire |

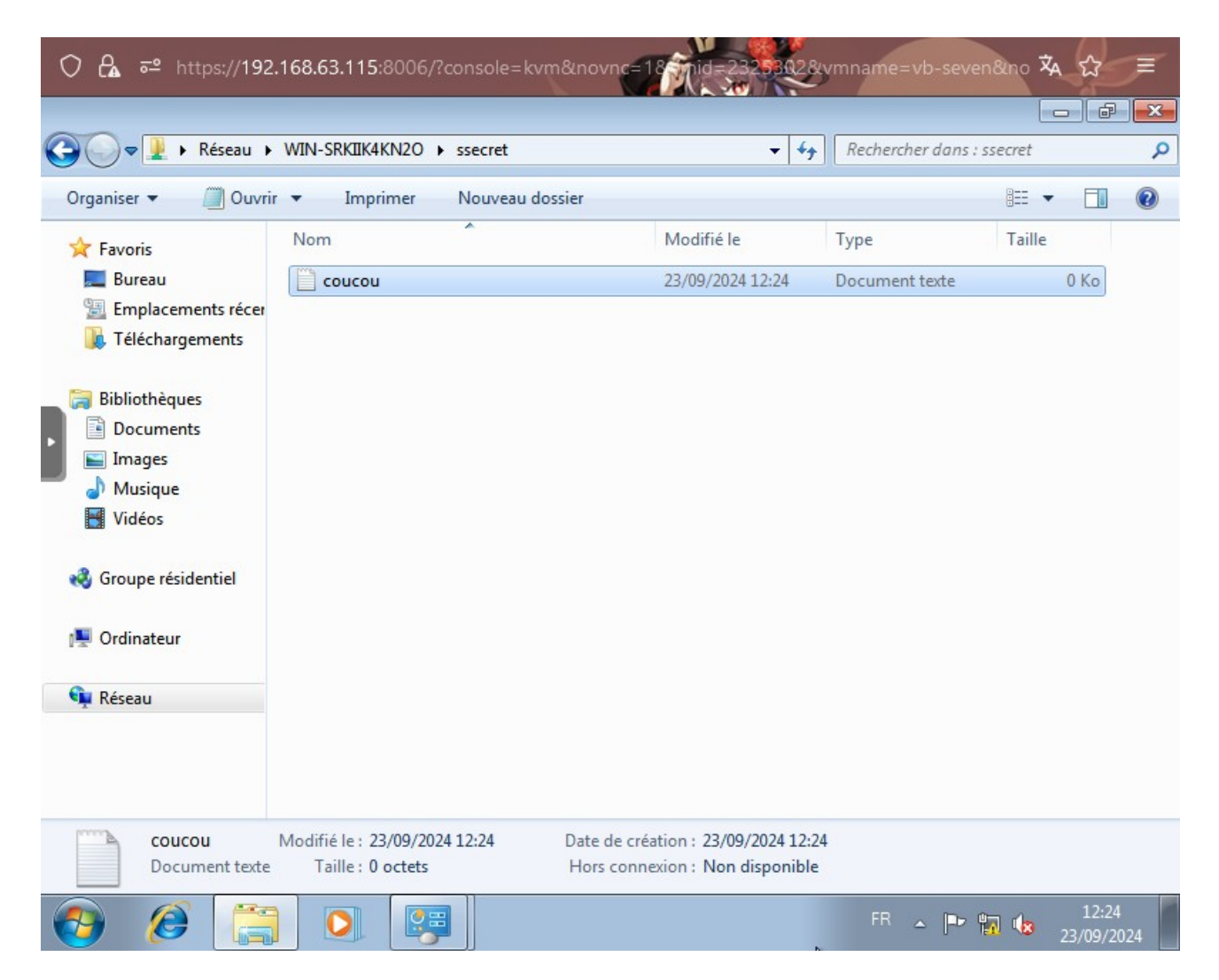

**NOTE** : (Il est accessible depuis <u>\\WIN-SRKIIK4KN2O\ssecret</u>, le nom de l'ordinateur ne peut pas être modifié après la mise en place, or, les instructions indiquent que le partage doit pointer avec un nom de serveur « serveur-2012-vosinitiales », qui furent données trop tard.

## Définition du terme « profil itinérant »

Un profil itinérant est simplement un profil Windows qui est stocké sur un serveur central, comme un serveur Active Directory et qui peut être servie sur n'importe quel ordinateur présent sur le réseau.

## Quels sont les avantages et inconvénients des profils itinérants ?

## Avantages :

L'avantage est tout d'abord la **flexibilité**, les utilisateurs peuvent se reconnecter à leur profil **depuis n'importe quel poste, n'importe quel emplacement** (différentes salles au sein de l'établissement, sur le même réseau) offrant donc la **portabilité** de leur profil.

Tous les profils sont **stockés au même endroit** sur un serveur central, et sont donc **plus faciles à gérer**, comme par exemple pour les sauvegarder.

### Inconvénients :

Les inconvénients sont tout d'abord la potentielle **saturation du réseau** si plusieurs personnes se connectent et récupèrent leur profil en même temps, rajoutant des délais supplémentaires, il faut donc prévoir un réseau capable de supporter le trafic dans ces situations, comme avec l'**usage de câbles et switchs 10 gbps.** (ce que l'on peut remarquer ici même au lycée, pas seulement avec les profils mais avec les machines virtuelles dont leur disque dur est stocké sur un serveur séparé, entraînant une saturation très facile du réseau.)

Les profils itinérants sont plus susceptibles de corruptions car ils sont sujet de coupures réseau durant la récupération ou la sauvegarde d'un profil.

Le système de profil itinérant peut **consommer beaucoup d'espace disque** sur les postes client, il faut récupérer chaque profil de chaque utilisateur sur un même disque dur, entraînant une **utilisation importante du disque** (c'est pour cela que l'établissement du lycée les limite à 200 Mo, tout excès de cette limite fera que le profil ne sera pas sauvegardé.)

## Mise en place d'un profil itinérant pour l'utilisateur Sam Secrét.

Un dossier « profils » est créée pour stocker les profils itinérant, il est alors partagé avec le mode partage avancé.

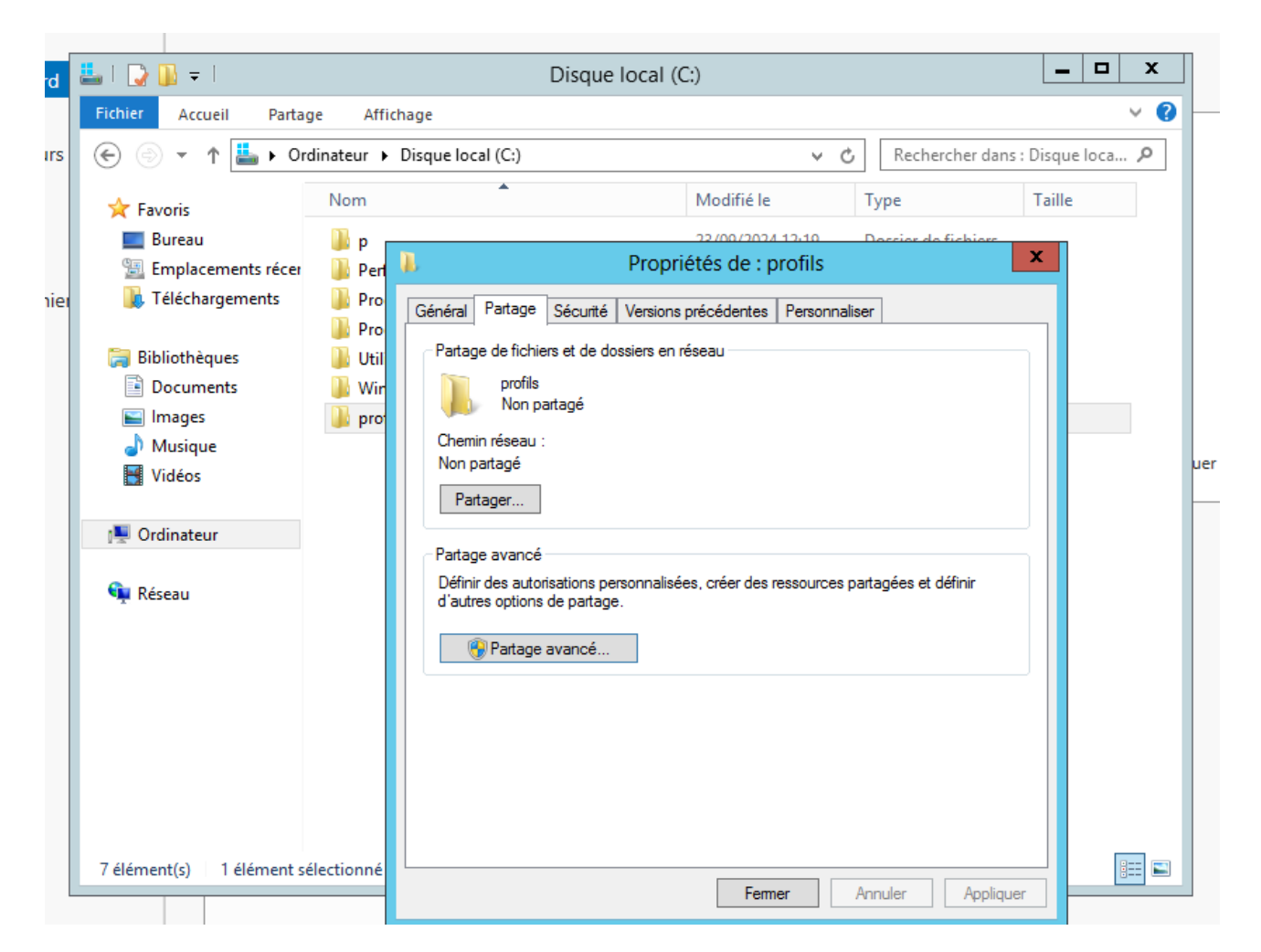

| Autorisations du partage                                                                                                    |                      |           |
|----------------------------------------------------------------------------------------------------|----------------------|-----------|
| Search I and American Search I and American |                      |           |
|                                                                                                    |                      |           |
|                                                                                                    | Ajouter              | Supprimer |
| Autorisations pour Tout le monde                                                                                                    | Autoriser            | Refuser   |
| Contrôle total<br>Modifier                                                                                                    |                      |           |
|                                                                                                    |                      |           |
| Lecture                                                                                                    | •                    |           |
| Lecture                                                                                                    |                      |           |
| Lecture                                                                                                    | Ţ.                   |           |
| Lecture<br>Informations sur le contrôle d'accès e                                                                                                    | et les autorisations |           |

Dans les autorisations, « Tout le monde » est supprimé.

Il est remplacé par « Utilisateurs authentifiés » avec les permissions de lecture et écriture.

| Autorisations pour profils                                                                               |      |
|----------------------------------------------------------------------------------------------------|------|
| Autorisations du partage                                                                                 | Ēfir |
| Informations sur le contrôle d'accès et les autorisations           OK         Annuler         Appliquer |      |

Ouverture de la console de gestion serveur, puis Outils en haut à droite > Utilisateurs et ordinateurs Active Directory

Sélection des utilisateurs :

|                 |                                                                                                    | Utilisateu                                                                         | rs et ordinate                                                                                                    | eurs Active Directory                                                                                                    |  |
|-----------------|----------------------------------------------------------------------------------------------------|------------------------------------------------------------------------------------|----------------------------------------------------------------------------------------------------|----------------------------------------------------------------------------------------------------|--|
| au              | Fichier Action Affichage ?                                                                                                    |                                                                                    |                                                                                                    |                                                                                                    |  |
| ur              | 🗢 🔿 🙇 📰 🔏 🗙 🖬 🖻                                                                                                    | s 🛛 🖓 🖓                                                                            | k 🛅 🍸 🗾                                                                                                    | <b>38</b>                                                                                                    |  |
| les<br>S<br>ces | Utilisateurs et ordinateurs Active<br>P Requêtes enregistrées<br>Bisisr.local<br>P Builtin<br>P Comptabilité<br>P Computers<br>P Domain Controllers<br>P ForeignSecurityPrincipal:<br>P Managed Service Accour<br>Secretariat<br>P Users | Nom<br>& accueil<br>& assistantes d<br>B Rose Directi<br>Sam Secrét<br>Will Tariat | Type<br>Groupe de séc.<br>Groupe de séc.<br>Utilisateur<br>Utilisateur<br>Utili: Ajo<br>Utili: Dés<br>Act<br>Dép<br>Ouv<br>Env<br>Tou<br>Cou<br>Sup<br>Pro | Description Description Descri |  |
|                 | Ouvre la boîte de dialogue des proprie                                                                                                    | étés pour la sélectio                                                              | n en cours.                                                                                                    |                                                                                                    |  |

Renseignement du répertoire des profils (qui se trouve sur le serveur, comme il a été précédemment créée et configuré avec les permissions)

|          | _ | Propriétés d'éléments multiples ? ×                                                                                                    |
|----------|---|----------------------------------------------------------------------------------------------------|
|          | ļ | Général Compte Adresse Profil Organisation                                                                                                  |
|          |   | Pour modifier une propriété d'objets multiples, sélectionnez la case à cocher<br>pour activer la modification, puis entrez la modification. |
|          |   | Profil utilisateur                                                                                                    |
| h        |   | Chemin du profil : SRKIIK4KN20\profils\%usemame%                                                                                            |
| ť        |   | Script d'ouverture de session :                                                                                                    |
| r        |   | Dossier de base                                                                                                    |
| c        |   | Chemin d'accès local :                                                                                                    |
| Ð        |   | O <u>C</u> onnecter : v à:                                                                                                    |
| je<br>ne |   |                                                                                                    |
|          |   |                                                                                                    |
| 61       |   |                                                                                                    |
|          |   | OK Annuler <u>A</u> ppliquer                                                                                                    |

Test : Les profils sont bel et bien créées.

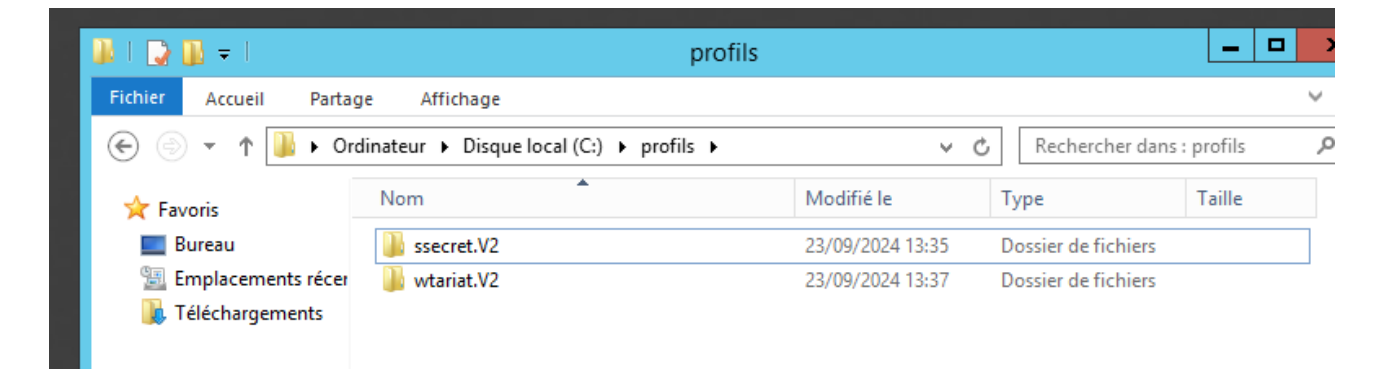

Test des autorisations depuis un autre utilisateur :

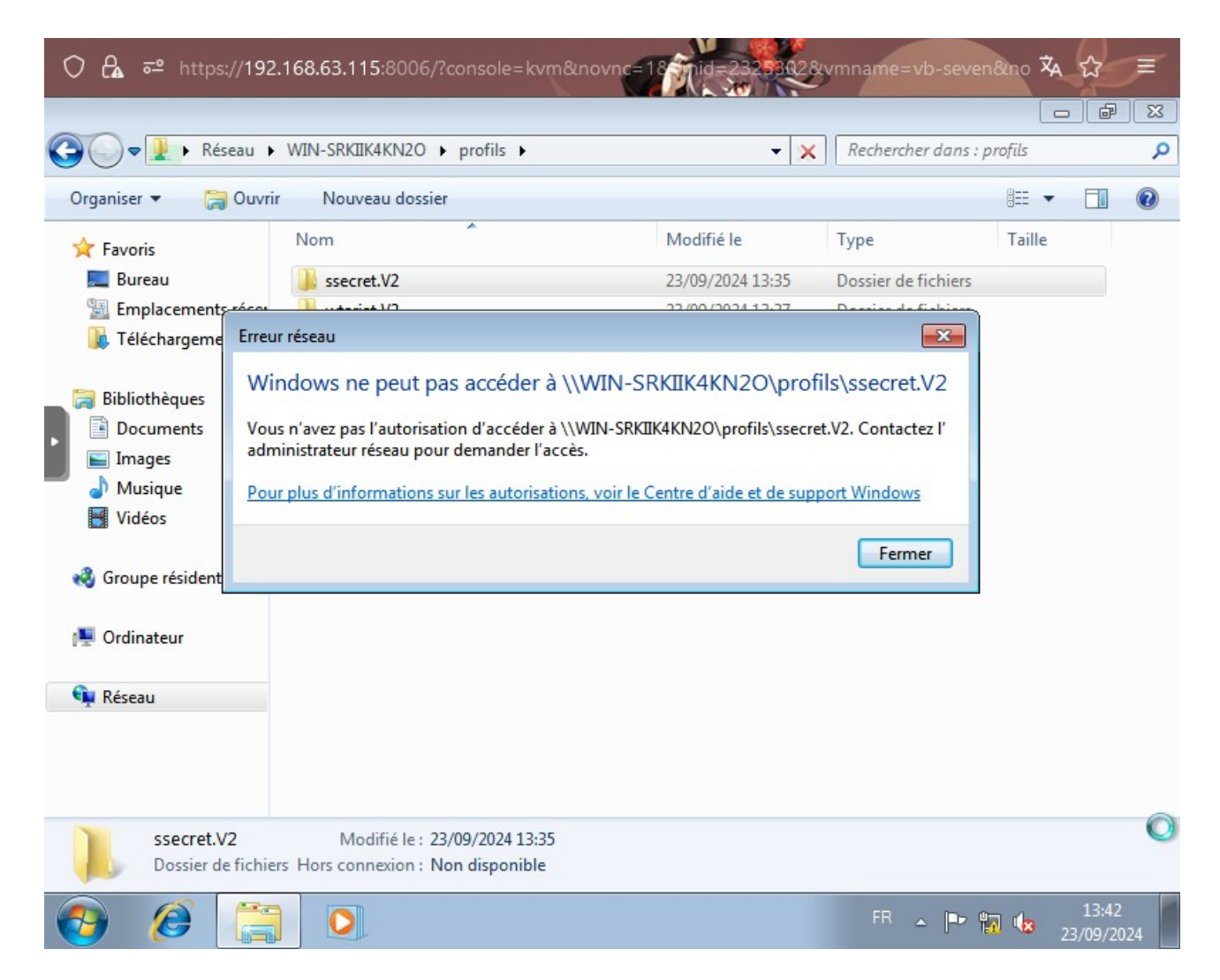

Définition de l'utilisateur Sam Secrét comme administrateur de son poste :

Panneau de configuration : Changer le type de compte

#### 🔘 🔒 🖻 https://192.168.63.115:8006/?console=kvm&novnc 玄 X - F 😋 💽 🗢 📴 🕨 Panneau de configuration 🕨 - ++ Rechercher Q Ajuster les paramètres de l'ordinateur Afficher par : Catégorie 🔻 Système et sécurité Comptes d'utilisateurs Consulter l'état de votre ordinateur 🛞 Modifier le type de compte Sauvegarder l'ordinateur Rechercher et résoudre des problèmes Apparence et personnalisation Modifier le thème Réseau et Internet Modifier l'arrière-plan du Bureau Afficher l'état et la gestion du réseau Modifier la résolution de l'écran Choisir les options de groupe résidentiel et de partage Horloge, langue et région Modifier les claviers ou les autres méthodes Matériel et audio d'entrée Afficher les périphériques et imprimantes Ajouter un périphérique Options d'ergonomie 2 Laisser Windows suggérer les paramètres Programmes Optimiser l'affichage Désinstaller un programme Obtenir des programmes

| Ut       Propriétés de : SISR\ssecret         Quel niveau d'accès voulez-vous attribuer à cet utilisateur ?         Quel niveau d'accès voulez-vous attribuer à cet utilisateur ?         Quel niveau d'accès voulez-vous attribuer à cet utilisateur ?         Quel niveau d'accès voulez-vous attribuer à cet utilisateur ?         Quel niveau d'accès voulez-vous attribuer à cet utilisateur ?         Quel niveau d'accès voulez-vous attribuer à cet utilisateur ?         Quel niveau d'accès voulez-vous attribuer à cet utilisateur ?         Quel niveau d'accès voulez-vous attribuer à cet utilisateur ?         Quel niveau d'accès voulez-vous attribuer à cet utilisateur ?         Quel niveau d'accès voulez-vous attribuer à cet utilisateur ?         Quel niveau d'accès voulez-vous attribuer à cet utilisateur ?         Quel niveau d'accès voulez-vous attribuer à cet utilisateur ?         Les utilisateur standard       (Groupe des administrateurs)         Les administrateurs disposent d'un accès total à l'ordinateur et peuvent effectuer toutes les modifications souhaitées. Selon les paramètres de notification, les administrateurs sont invités à fournir leur mot de passe ou une confirmation avant d'effectuer des modifications suscentibles |
|----------------------------------------------------------------------------------------------------|
| <ul> <li>d'affecter les autres utilisateurs.</li> <li>er</li> <li>ws</li> <li>ficl</li> </ul>                                                                                                    |

Entrer les identifiants du compte administrateur.

L'utilisateur est désormais admin sur son propre poste.

Fin.